浜松修学舎高等学校 入学試験

Web出願フォームからの入力・支払方法

①入学試験期日:令和5年2月1日(水) ②出願手続 【事前入力期間】 令和5年1月 6日(金)9:00~1月11日(水)17:00 【願書入力・支払期間】令和5年1月12日(木)0:00~1月20日(金)23:59 【調査書提出期間】 令和5年1月25日(水)9:00~16:30 令和5年1月26日(木)9:00~14:00 【調査書提出場所】 本校 ※調査書は中学校長を経て本校までご提出ください。 期限内必着にて郵送での提出も受付いたします。

◎以下の手順に従い、本校Web出願フォームから入力・お支払いください。 写真はパソコン画面になりますが、スマートフォンでも入力内容は変わりません。

【手順1】

浜松修学舎中・高等学校ホームページTOP画面の 「WEB出願」からアクセス。**(1月6日公開)** 

【手順2】

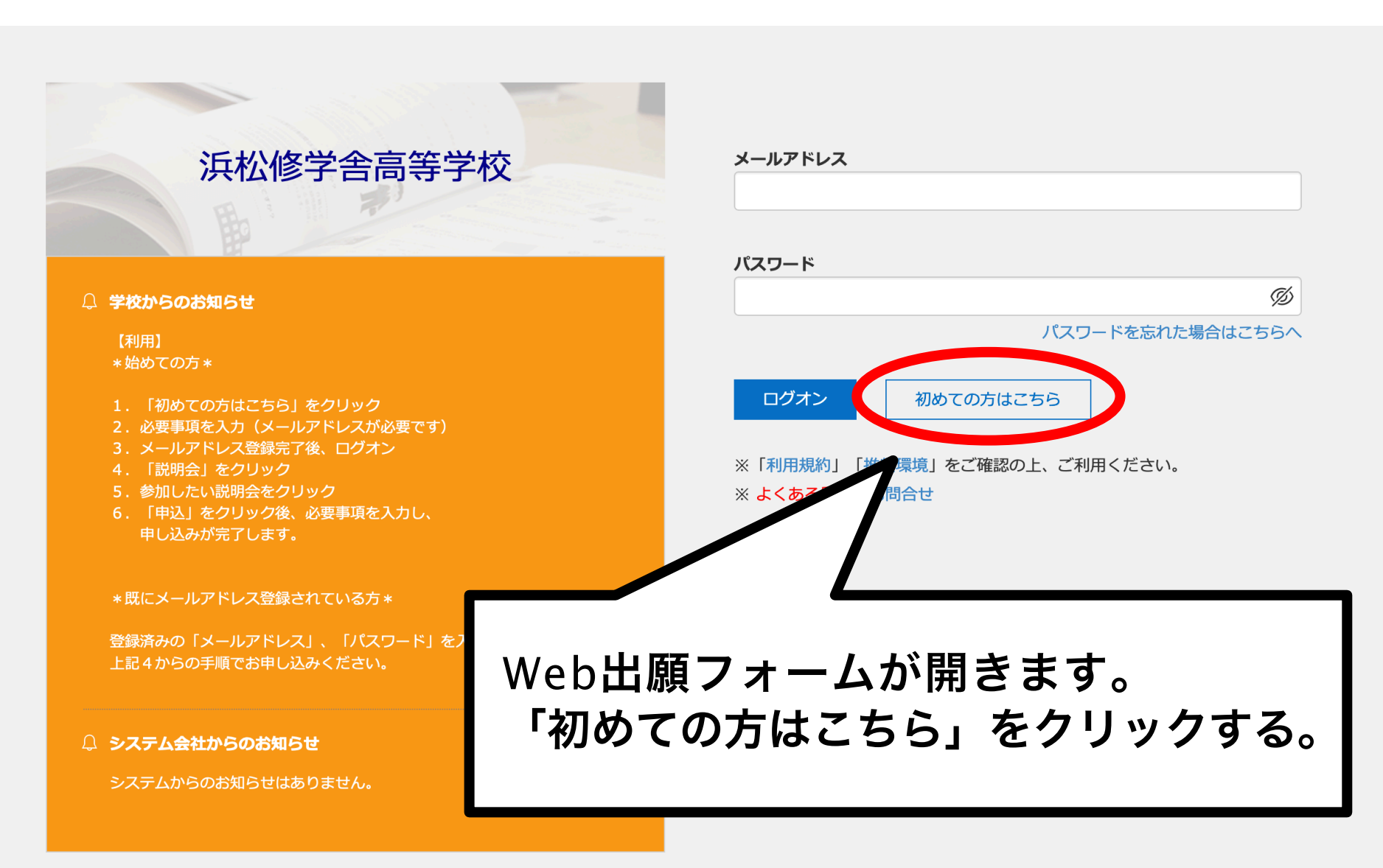

| 【手順3】受験生情報、メールアドレスを登録で<br>「法書現」                                                                                                    |                                                                                                    |                                                                                                    |
|----------------------------------------------------------------------------------------------------|----------------------------------------------------------------------------------------------------|----------------------------------------------------------------------------------------------------|
| 上京専項         アウントを登録中の広を・生年月日を入力し、ユーザーIDとしてご利用いただくメールで<br>さくてきい、         アウントを登録中の広を・生年月日を入力し、ユーザーIDとしてご利用いただくメールで<br>さくてきい、         ・・・・・・・・・・・・・・・・・・・・・・・・・・・・・・・・・・・・                                                                                                    | 【手順3】                                                                                                    | 受験生情報、メールア                                                                                                    |
| 注意事項         アカウント登録用の氏名・生年月日を入力し、ユーザーDとしてご利用いただくメールズ<br>と入力されたメールアドレス物でにた登録のURLをつけオメールが笑信されます。メーム<br>こください。、         ・メールアドレスの空にた登録のURLをつけオメールが笑信されます。メーム<br>こください。         ・メールアドレスの空にた登録のURLをつけオメールが笑信されます。         ・シール見信印図たの登録していたびを登録のお知らせ」メールの<br>・ つの微は、お手架ですが、下記を参考にメイン「空のtract grapecty.com かない<br>いたびの」の、au SotBank 20 のメールアドレスを登録のす。         ・メールアドレスを登録のす。         ・シールアドレスを登録のす。         ・シールアドレスを登録のす。         ・シールアドレスを登録のす。         ・シールアドレスを登録のす。                                                                                                    |                                                                                                    | メール                                                                                                    |
| アカウント登録用の氏名・生年月日を入力し、ユーザーIDとしてご利用いただくメールア<br>と入力されたメールアドレス気でに本登録のURLをつけたメールが送信されます。メー<br>いてください。<br>(本愛知のURLは4時間を経過すると無効になりますので、ご注意ください。)         メール見餐前可放在の登場い <sup>1</sup> ************************************                                                                                                    | 注意事項                                                                                                    |                                                                                                    |
| (姓)「名」には、保護者情報を入力しないでください             ぼろ 姓           名             後男 生年月日         年           月             後男 メールアドレス           後男 パスワード             後男 パスワード           後男 パスワード             後男 パスワード           日 米年度もこのメールアドレスを利用する             メールアドレスを利用したい場合、この           ア             タブパスワード               を見たこのメールアドレスを利用したい場合、この           ア             をするのメールアドレスを利用したい場合、この           ア             をすて入力したら、「送信」をク             注:こちらるの情報は後で志願          できません。誤りのないように             年度時にの             と教育にはん。             のメールアドレスを登録で                                                                                                    | アカウント登録用の氏名・生年月日<br>ご入力されたメールアドレス宛ては<br>せてください。<br>(本登録のURLは4時間を経過する<br><b>・メール受信許可設定のお願い</b> )<br>・迷惑メール対策の設定をされる<br>・その際は、お手数ですが、下記<br>携帯電話・スマートフオンメール<br>各キャリア(docomo、au、Softer<br>docomo au | 日を入力し、ユーザーIDとしてご利用いただくメールフ<br>こ本登録のURLをつけたメールが送信されます。 メール<br>らと無効になりますので、ご注意ください。)<br>なるまたドメイン「@contact.grapecity.com」からの<br>た参考にドメイン「@contact.grapecity.com」からの<br>アドレスをご利用の場合<br>Bankなど)のメールアドレスをユーザーID用にご利用<br>SoftBank<br>の場合 |
| (2) 氏名 姓     (月)     (月) | 「姓」「名」には、保護者情報を                                                                                                    | 入力しないでください                                                                                                    |
| (例生年用)       (月)         (例、メールアドレス)         (例、パスワード)         (例、パスワード)         (別、パスワード)         (別、パスの)         (別、パスワ)         (別、パスワ)         (別、パスワ)         (別、パスワ)         (別、パスワ)                                                                                                    | 必須 氏名                                                                                                    | 姓名                                                                                                    |
| (タ) パスワード         (タ) パスワード (再確認)         □ 米年度もこのメールアドレスを利用する         **基本的には、ご登録のメールアドレスを引用したい場合、こ         (アる)         (アる)         (ア) <td>必須 生年月日</td> <td>年 ▼ 月 ▼</td>                                                                                                    | 必須 生年月日                                                                                                    | 年 ▼ 月 ▼                                                                                                    |
| ぼう パスワード     「スマード (再報記)     「 米午度もこのメールアドレスを利用する     ※基本的には、ご登録のメールアドレスは本午度に、     米在度もこのメールアドレスな利用したい場合、こ     「     て     て     て入力したら、「送信」をク     注:こちらの情報は後で志願     できません。誤りのないようた     びきません。誤りのないようた     気     受験生情報、メールアドレスを登録す     仮登録完了」のメールが届きます。                                                                                                    | 必須 メールアドレス                                                                                                    |                                                                                                    |
| パスワード (再確認)     「     来年度もこのメールアドレスを利用する     ※基本的には、ご登録のメールアドレスは本年度に     来年度もこのメールアドレスを利用したい場合、こ     展る     ぼ     ぼ     ぼ     ぼ     ぼ     ぼ     ぼ     ぼ     ぼ     ぼ     ぼ     ぼ     ぼ     ぼ     ぼ     まて入力したら、「送信」をク     注:こちらの情報は後で志願     できません。誤りのないように     びきません。誤りのないように     気     受験生情報、メールアドレスを登録す     「仮登録完了」のメールが届きます。                                                                                                    | 必須 パスワード                                                                                                    |                                                                                                    |
| □ #年度もこのメールアドレスを利用する<br>**基本的には、ご登録のメールアドレスは本年度に、<br>#年度もこのメールアドレスを利用したい場合、この<br>をて入力したら、「送信」をク<br>注:こちらの情報は後で志願<br>できません。誤りのないように 【手順4】 受験生情報、メールアドレスを登録す<br>「仮登録完了」のメールが届きます。                                                                                                    | 必須 パスワード (再確認)                                                                                                    |                                                                                                    |
| □ <sup> </sup> <sup> </sup> <sup> </sup> <sup> </sup> <sup> </sup> <sup> </sup> <sup> </sup> <sup> </sup> <sup> </sup> <sup> </sup>                                                                                                    |                                                                                                    |                                                                                                    |
| R4度もこのメールアドレスを利用したい場合、こ<br>属る<br>全て入力したら、「送信」をク<br>注:こちらの情報は後で志願<br>できません。誤りのないように<br>【手順4】<br>受験生情報、メールアドレスを登録す<br>「仮登録完了」のメールが届きます。                                                                                                    |                                                                                                    | <ul> <li>来年度もこのメールアドレスを利用する</li> <li>※基本的には、ご登録のメールアドレスは本年度にの</li> </ul>                                                                                                    |
| ぼう     ぼう     ぼう     ままでは、「送信」をク     注:こちらの情報は後で志願     できません。誤りのないように     びきません。誤りのないように     気験生情報、メールアドレスを登録す     「仮登録完了」のメールが届きます。                                                                                                    |                                                                                                    | 来年度もこのメールアドレスを利用したい場合、この                                                                                                    |
| 全て入力したら、「送信」をク<br>注:こちらの情報は後で志願<br>できません。誤りのないように<br>【手順4】<br>受験生情報、メールアドレスを登録す<br>「仮登録完了」のメールが届きます。                                                                                                    |                                                                                                    | 戻る送信                                                                                                    |
| 全て入力したら、「送信」をク 注:こちらの情報は後で志願できません。誤りのないように 【手順4】 受験生情報、メールアドレスを登録す「仮登録完了」のメールが届きます。                                                                                                    |                                                                                                    |                                                                                                    |
| 全て入力したら、「送信」をク 注:こちらの情報は後で志願 できません。誤りのないように<br>受験生情報、メールアドレスを登録す                                                                                                    |                                                                                                    |                                                                                                    |
| 注:こちらの情報は後で志願<br>できません。誤りのないように<br>【手順4】<br>受験生情報、メールアドレスを登録す<br>「仮登録完了」のメールが届きます。                                                                                                    | 全て                                                                                                    | 入力したら、「送信」をク                                                                                                    |
| 【手順4】<br>受験生情報、メールアドレスを登録す<br>「仮登録完了」のメールが届きます。                                                                                                    | <mark>注</mark> :<br>でき                                                                                                    | こちらの情報は後で志願<br>ません。誤りのないように                                                                                                    |
| このメールを開き、【本登録完了専用<br>受験生情報の登録が完了します。                                                                                                    | 【<br>手順4】<br>受験生情報、メ<br>「仮登録完了」<br>このメールを開<br>受験牛情報の登                                                                                                    | ールアドレスを登録す<br>のメールが届きます。<br>き、【本登録完了専用<br>録が完了します。                                                                                                    |

※迷惑メール対策をされている方は 「@contact.grapecity.com」からの受信許可設定をしてください。

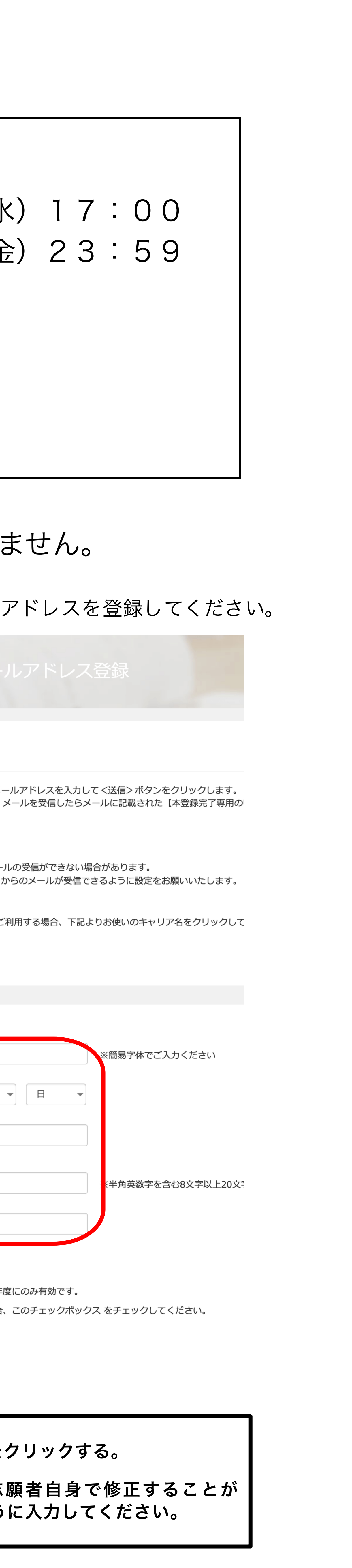

すると、登録したアドレスに 用のURL】をクリックすれば

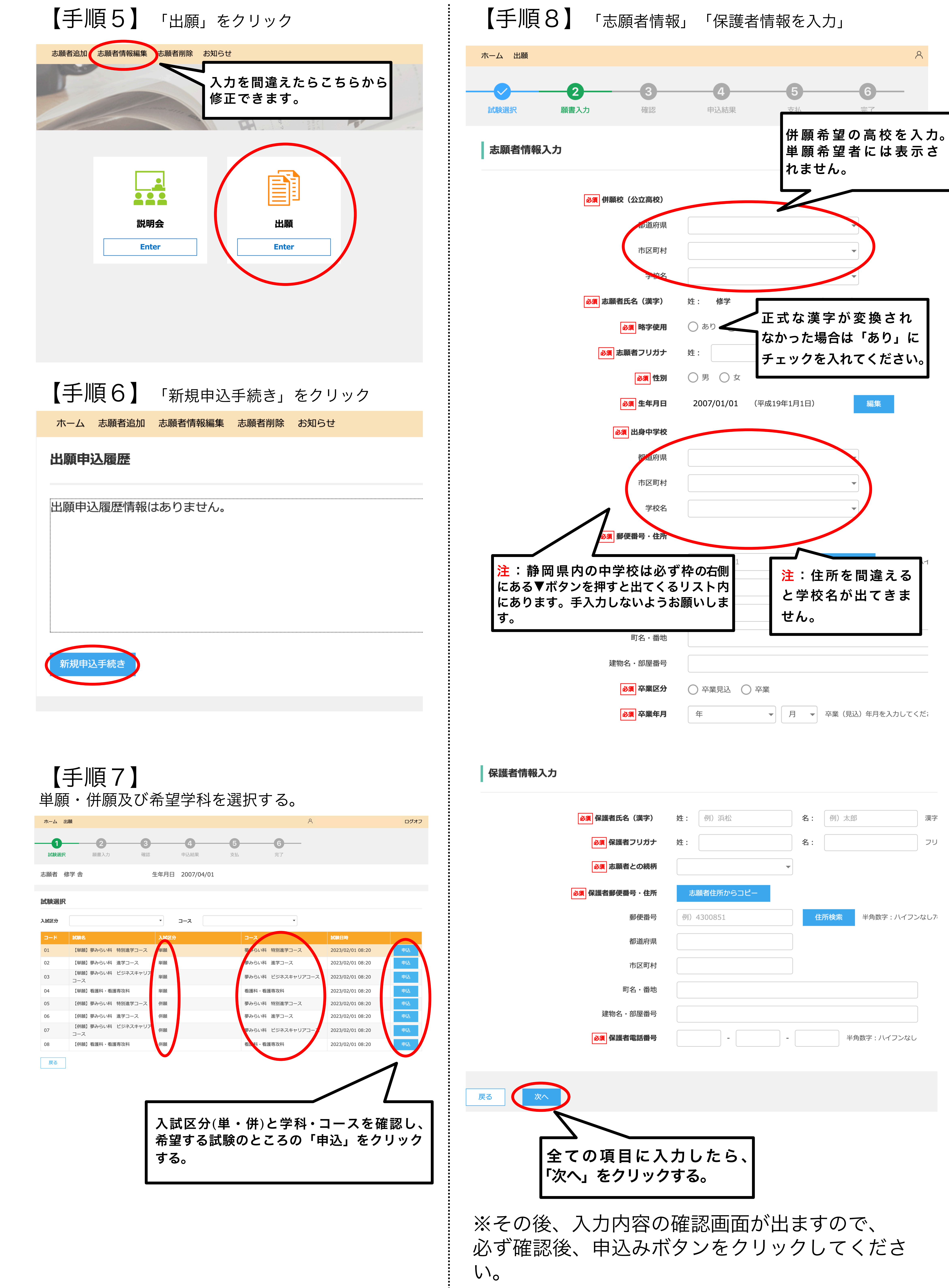

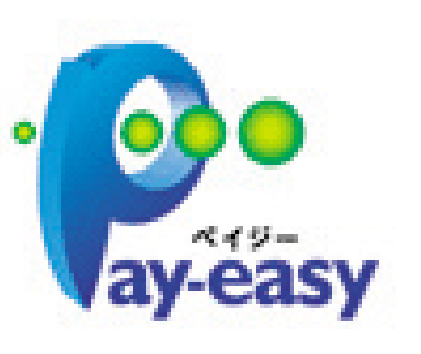

③ペイジー決済 ペイジー対応金融機関ATMで支払を行います。(ペイジーマークが貼ってあるATMでご利用いただけます。) ただし、金融機関窓口での支払はできません。

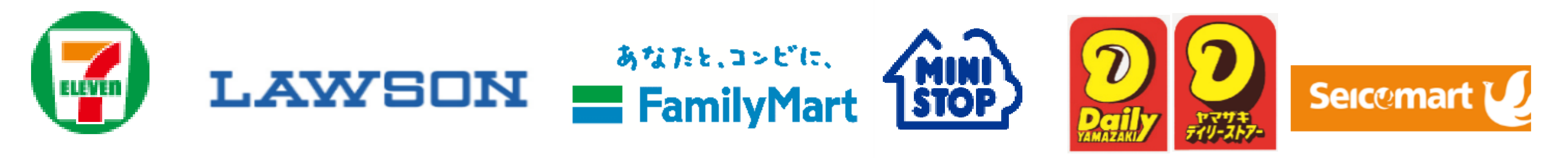

②コンビニ決済 払込票を印刷するか、払込伝票番号を控えていただき、選択したコンビニ店のレジで支払いを行います。 ◇ご利用いただけるコンビニ

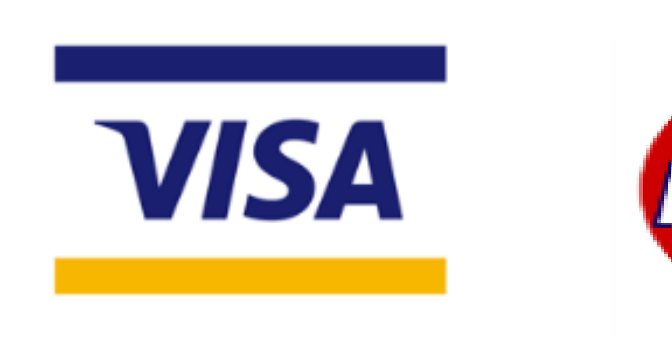

①クレジットカード決済 クレジットカード番号など必要事項を入力して支払処理を行います。 24時間受験料のお支払いに対応しています。 出願手続きの流れの中で処理することができ、受験料のお支払いが即時完了できます。 ◇ご利用いただけるクレジットカード

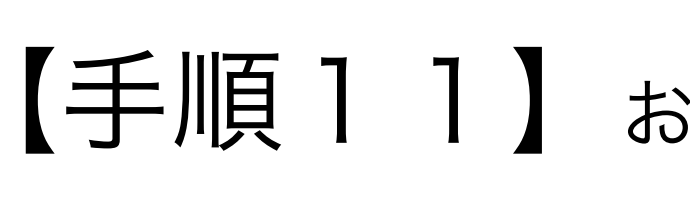

※「支払いへ」をクリック後は決済サイトへ遷移します。

|             | —                                       |                      |                |               |                         |                                         |                |            |     |     |
|-------------|-----------------------------------------|----------------------|----------------|---------------|-------------------------|-----------------------------------------|----------------|------------|-----|-----|
| ーム 出願       |                                         |                      |                |               |                         | 8                                       |                | ログオフ       |     |     |
|             |                                         |                      |                | 5             | 6                       |                                         |                |            |     |     |
| 試験選択        | 願書入力                                    | 確認                   | 申込結果           | 支払            | 完了                      |                                         |                |            |     |     |
| 、込みありがとうご   | `ざいます。                                  |                      |                |               |                         |                                         |                |            |     |     |
| 引き続き別の試験に   | こ出願申し込みする」                              | 場合⇒<新規申込手約           | 売>ボタンをクリック     |               |                         |                                         |                |            |     |     |
| 出願申し込みがす∕   | べて完了した場合⇒                               | くお支払い>ボタンを           | をクリック          |               |                         |                                         |                |            |     |     |
| 願申込番号       | 申込日                                     | 志願者氏名                | 試験名            | 1             | 【験日時                    | 受験料支払期間                                 | 受験票印)          | 刷期間        |     |     |
| .1130000001 | 2022/11/30                              | 修学 舎                 | 【併願】 夢みらい科     | 特別進学コース 2     | 023/02/01 08:20         | 2023/01/12 09:0<br>~2023/01/20 0        | 00<br>00:00    |            |     |     |
| 新規申込手続き     | 編集                                      |                      |                |               | お支                      | を払い 申込内                                 | 容確認書           | 宛名ラベル印刷    |     |     |
|             |                                         |                      |                |               |                         | ~~                                      | 「お支払           | いを         |     |     |
|             |                                         |                      |                |               |                         |                                         | クリック           | クする。       |     |     |
| 手順          | 10]                                     |                      |                |               |                         |                                         |                |            | J   |     |
| ホーム 出願      | [                                       |                      |                |               |                         |                                         |                | 8          |     | ログオ |
|             |                                         |                      |                |               |                         |                                         |                |            |     |     |
|             |                                         | <b>)</b> ——          | <b>—</b>       | <b>—</b>      |                         | 5                                       | -6             | _          |     |     |
| 試験選択        | 願書                                      | 入力                   | 確認             | 申込結果          | 3                       | 支払                                      | 完了             |            |     |     |
|             |                                         |                      |                |               |                         |                                         |                |            |     |     |
| 支払対象        | :                                       |                      |                |               |                         |                                         |                |            |     |     |
| 出願由決悉       | . <b></b>                               | 試驗夕                  |                | <b>主顧老氏</b> 夕 | 2                       | 马路约                                     |                |            |     |     |
| 21113000    |                                         |                      |                |               |                         | 17 000                                  |                |            |     |     |
| 21115000    | 希望チェッ                                   | のお文払い                | い力法に⊻す         | る。<br>ックする。   |                         | 17,000                                  |                |            |     |     |
| 支払方法        |                                         |                      |                | 送信されます        |                         |                                         |                |            |     |     |
| * ) / AL    | = □ □ ○ ○ □ □ □ □ □ □ □ □ □ □ □ □ □ □ □ |                      | いたり咱方化して       |               |                         |                                         |                |            |     |     |
| クレジッ        | ·トカード(49                                |                      | 大額:2,000,000 円 | ) () ご利用-1    | <u>(メージ</u>             |                                         |                |            |     |     |
|             | 二(440円)(13                              | 決済最大額:299            | 9,999円) 🔰 🚺    | <u>利用イメージ</u> |                         |                                         |                |            |     |     |
| し ペイジー      | - ( 440円) ( 1 注                         | 決済最大額:999            | 9,999円) ( 🔰 🗾  | リーズージ         | 3/+17                   |                                         | でオ             |            |     |     |
| 支払試験條       | 牛数: 1件                                  |                      |                | ✓ 文版T<br>※事務  | <b>キルト   /</b><br>医手数料は | , <b>ひ ひ ひ 円</b><br>よ受験者が               | ご負担く           | ださい。       |     |     |
| 支払い金額:      | 受験料 17,                                 | <mark>000</mark> 円+事 | 務手数料 490 円     |               | 料の払い                    | い込み期                                    | 間は             | -          |     |     |
| 合計 17,4     | · <b>90</b> 円                           |                      |                | 笻相5           | 「牛」月一                   | □2日(不)<br>~1月20                         | )し:し(<br>日(金): | U<br>23:59 | です、 |     |
| 戻る          | 支払へ                                     |                      |                |               |                         | . , , , , , , , , , , , , , , , , , , , |                |            |     |     |
|             |                                         |                      |                |               |                         |                                         |                |            |     |     |

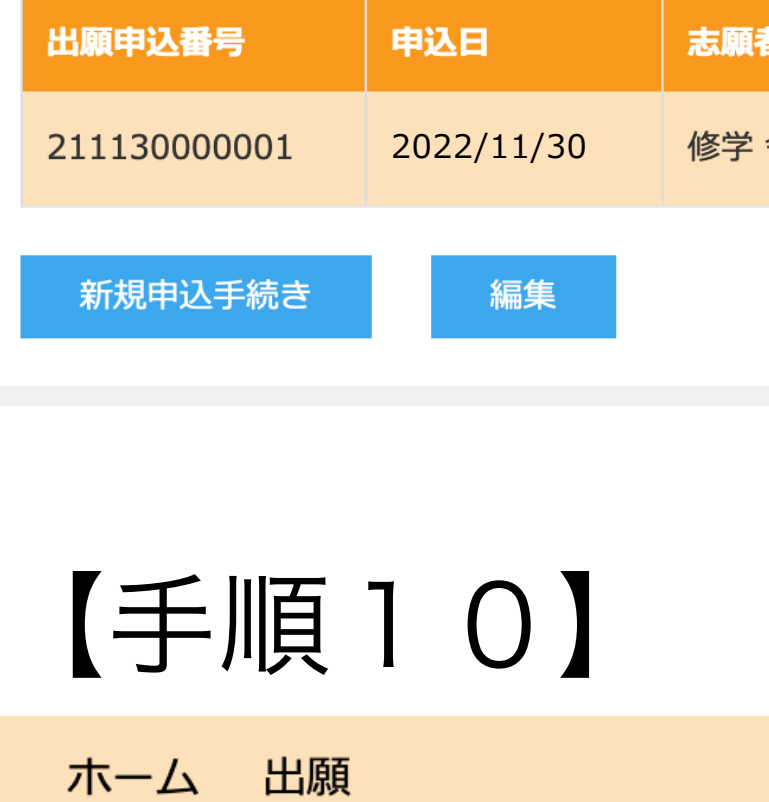

| ホーム 出願                               |                          |                 |                |                                                                    |                  | 8                                   |                    | ログオフ  |    |
|--------------------------------------|--------------------------|-----------------|----------------|--------------------------------------------------------------------|------------------|-------------------------------------|--------------------|-------|----|
|                                      |                          |                 |                | 5                                                                  | 6                | _                                   |                    |       |    |
| 試験選択                                 | 願書入力                     | 確認              | 申込結果           | 支払                                                                 | 完了               |                                     |                    |       |    |
| 申し込みありがとうこ                           | ざいます。                    |                 |                |                                                                    |                  |                                     |                    |       |    |
| 引き続き別の試験(                            | こ出願申し込みする                | 場合⇒<新規申込手       | 続>ボタンをクリック     |                                                                    |                  |                                     |                    |       |    |
| 出願申し込みがす                             | べて完了した場合⇒                | > <お支払い> ボタン    | をクリック          |                                                                    |                  |                                     |                    |       |    |
| 出願申込番号                               | 申込日                      | 志願者氏名           | 試験名            | 計                                                                  | 试験日時             | 受験料支払期間                             | 受験票印刷期             |       |    |
| 211130000001                         | 2022/11/30               | 修学 舎            | 【併願】 夢みらい科     | 特別進学コース 2                                                          | 2023/02/01 08:20 | 2023/01/12 09:00<br>~2023/01/20 00: | :00                |       |    |
| 新規申込手続き                              | 編集                       |                 |                |                                                                    | お支払              | 山の中込内容                              | 確認書 宛名             | ラベル印刷 |    |
|                                      |                          |                 |                |                                                                    |                  |                                     | 「お支払い              |       |    |
| _                                    |                          |                 |                |                                                                    |                  |                                     | クリック               | する。   |    |
| 【手順                                  | 10]                      |                 |                |                                                                    |                  |                                     |                    |       |    |
| ホーム 出願                               | I                        |                 |                |                                                                    |                  |                                     |                    | 8     |    |
|                                      |                          |                 |                |                                                                    |                  |                                     |                    |       |    |
|                                      |                          | <u>&gt;</u>     | <b>_</b>       |                                                                    |                  | 5                                   | -6                 |       |    |
| 試験選択                                 | 願書                       | 入力              | 確認             | 申込結果                                                               | 支                | 払                                   | 完了                 |       |    |
|                                      |                          |                 |                |                                                                    |                  |                                     |                    |       |    |
| 支払対象                                 |                          |                 |                |                                                                    |                  |                                     |                    |       |    |
| 出願申込番                                | 号                        | 試験名             |                | 志願者氏名                                                              | 4                | 受験料                                 |                    |       |    |
| 21113000                             | 0001 希望                  | のお支払            | い方法に回す         |                                                                    |                  | 17,000                              |                    |       |    |
|                                      | <b>F</b> T               | ック後、「支          | 払へ」をクリ         | ー。<br>ックする。                                                        |                  |                                     |                    |       |    |
| <b>文払万法</b><br>※フォ・ムは                | ご記入いただ                   | いた内容は、SS        | Lにより暗号化して      | 送信されます。                                                            |                  |                                     |                    |       |    |
|                                      | ノトカード(49                 | 90円)(1決済最       | 大額:2,000,000 円 | ) 🚺 ご利用 1                                                          | イメージ             |                                     |                    |       |    |
| () コンビニ                              | 二(440円)(1                | 決済最大額:299       | 9,999 円) 🔰 🗾   | ・<br>・<br>・<br>・<br>・<br>・<br>・<br>・<br>・<br>・<br>・<br>・<br>・<br>・ |                  |                                     |                    |       |    |
| ○ ペイジ-                               | - ( 440円) ( 1            | 決済最大額:999       | 9,999 円) 🔰 🗾   | 利用 <u>イメージ</u>                                                     |                  |                                     |                    |       |    |
| V                                    |                          |                 |                | 受験料                                                                | 以は17,            | 000円                                | です。                |       |    |
| 支払試験(                                | 牛数:1件                    |                 |                | <b>~</b> ※事務                                                       | 务手数料は            |                                     | ご負担くだ<br><b>1+</b> | さい。   |    |
| 支払い金額 :<br><sub>全計</sub> <b>17</b> 4 | :受験料 <b>17,</b><br>190 中 | <b>,000</b> 円+事 | 務手数料 490 円     | ↓ 文 款 7<br>令和 5                                                    | きの払い             | いひの期間<br>2日(木)                      | 0 : 0 0            |       |    |
|                                      |                          |                 |                |                                                                    | _ , _ ·          |                                     | 1 (全) 2            | 2・50で | オー |

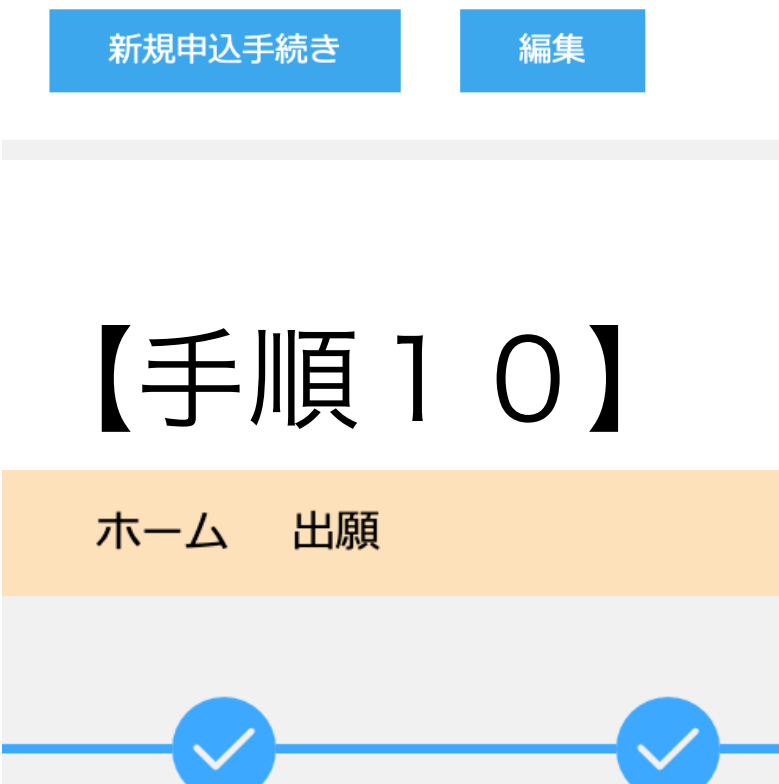

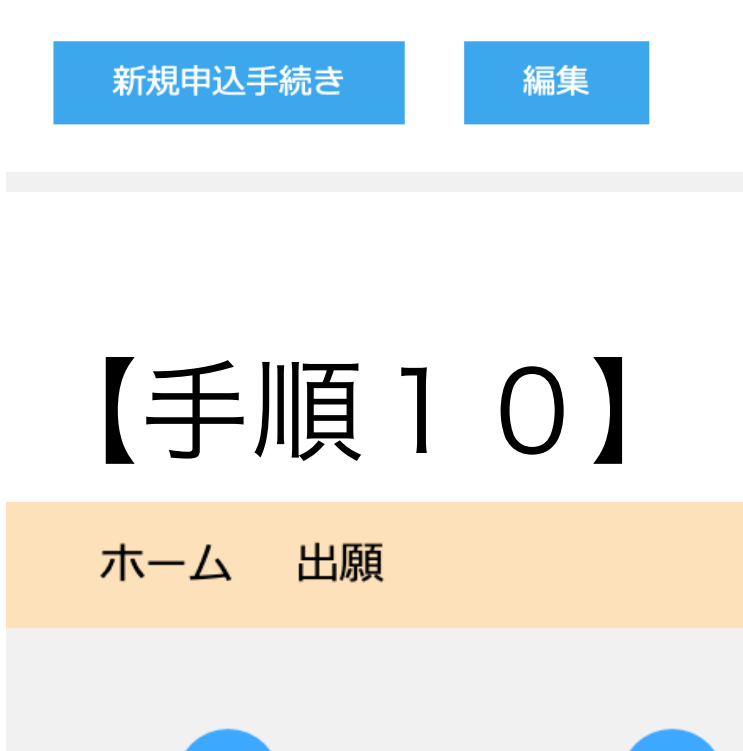

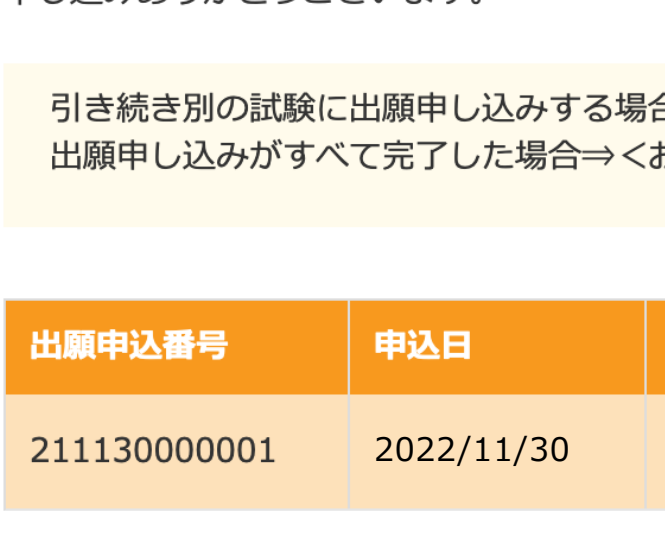

| 「報」 | 「保護者情報を入る |
|-----|-----------|
|     |           |

【手順9】支払い

【手順11】 お支払方法について、下記の①~③のいずれかを選択してお支払いください。

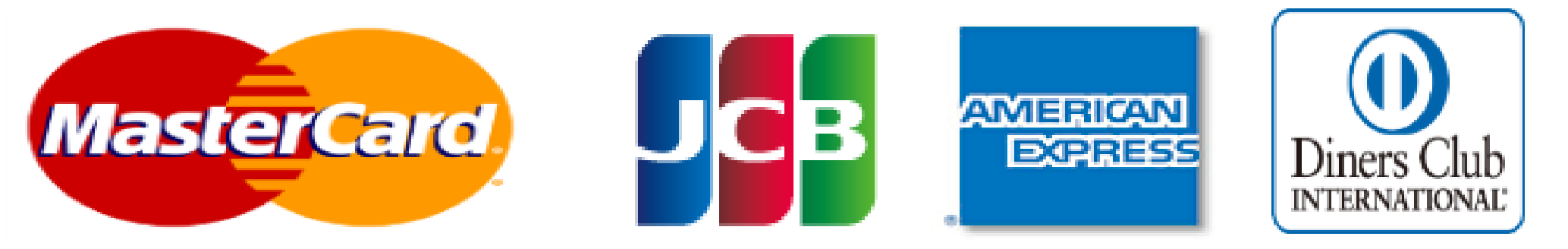